Sintact Legal Assist

## Procedura instalare Sintact Legal Assist, daca este blocat accesul la Microsoft Store

The add-in store has been disabled. Please turn on the "optional connected experiences" setting through your File > Account > Account Privacy or contact your IT administrator for more information. Learn how to enable the Add-ins store.

Dacă doriți să instalați AddOn-ul Legal Assist și primiți mesajul de mai sus, puteți folosi procedura descrisă mai jos.

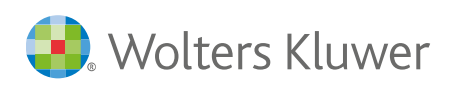

## 1. Porniți File Explorer (tasta Windows+e), accesați drive C;

| F Home Share                                                                                                    | View Drive Tools<br>Cut Drive Tools<br>Cut Drive Tools<br>Cut Drive Tools<br>Cut Drive Tools<br>Move to ~ | Windows (C:)<br>Copy<br>to<br>Organise | New item •<br>Teasy access •<br>folder<br>New                                                                                                    | Properties<br>Open *<br>History<br>Open                                                                                                    | Select all |     |                     |  | × • |
|----------------------------------------------------------------------------------------------------|----------------------------------------------------------------------------------------------------|----------------------------------------|----------------------------------------------------------------------------------------------------|----------------------------------------------------------------------------------------------------|------------|-----|---------------------|--|-----|
| ← → × ↑ 🔩 > Th                                                                                                    | is PC → Windows (C:)                                                                                      |                                        |                                                                                                    |                                                                                                    |            | ~ U | Search Windows (C:) |  | ۶   |
| A Quick access     Documents     Documents     Documents     Documents     Dectrop     Durse     Nursing 1+     OneDrive - Wolters K     Desktop     Documents     Desktop     Documents     Documents     Documents     Documents     Documents     Documents     Documents     Documents     Documents     Documents     Documents     Documents     Documents     Videos     Videos     Videos     Recovery Image (D:     Videos     Network | Name Nume Nume Nume Nume Nume Nume Nume Nu                                                                | \$6)                                   | Date modified<br>13.08.2021 10.34<br>17.012.024 09:00<br>14.02.2023 12:11<br>06.05.2021 12:04<br>08.01.2025 07:47<br>02.05.2024 09:13<br>07.12.2019 11:14<br>11.12.2024 09:07<br>08.01.2025 11:00<br>29.05.2019 14:51<br>18.07.2024 14:57<br>16.08.2024 09:09<br>19.12.2024 16:55<br>14.02.2023 12:11 | Type<br>File folder<br>File folder<br>File folder<br>File folder<br>File folder<br>File folder<br>File folder<br>File folder<br>File folder<br>File folder<br>File folder<br>File folder<br>File folder<br>File folder | Size       |     | search windows (L)  |  | 4   |
| 15 items                                                                                                    |                                                                                                    |                                        |                                                                                                    |                                                                                                    |            |     |                     |  | 8== |

## Faceți click dreapta, creați un folder cu numele <<MSWordManifest>>;

| File Home Share                                                                                                    | View Drive Tools                                                                                                    |                                                                                                    |                                                                                                    |                                                                                                    |                           |                                 |        |                     | / |
|----------------------------------------------------------------------------------------------------|----------------------------------------------------------------------------------------------------|----------------------------------------------------------------------------------------------------|----------------------------------------------------------------------------------------------------|----------------------------------------------------------------------------------------------------|---------------------------|---------------------------------|--------|---------------------|---|
| in to Quick Copy Paste                                                                                                    | Cut<br>Copy path<br>Paste shortcut<br>Copy to *                                                                                                    | Delete Rename New folder                                                                                                    | The New item •                                                                                                    | operties                                                                                                    | Select all<br>Select none |                                 |        |                     |   |
| Clipboard                                                                                                    | Or                                                                                                    | rganise                                                                                                    | New                                                                                                    | Open                                                                                                    | Select                    |                                 |        |                     |   |
| ← → × ↑ 🔩 > Thi                                                                                                    | is PC > Windows (C:)                                                                                                    |                                                                                                    |                                                                                                    |                                                                                                    |                           |                                 | ~ U    | Search Windows (C:) |   |
| Cutick access Documents Documents Documents Documents Desktop Desktop | Name<br>SWIREAgent<br>Mewfinity<br>LECompatibility<br>LECompatibility<br>LECompatibility<br>Intel<br>OneDriveTemp<br>PerfLog<br>Program Files<br>Program Files<br>Vergram Files<br>Vergram Files<br>Vergram Files<br>Vergram Files<br>Vergram Files<br>Vergram Files<br>Windows<br>WK_Tools | Da<br>13.<br>17.<br>14.<br>66.<br>88.<br>02.<br>07.<br>11.<br>11.<br>11.<br>10.<br>29.<br>29.<br>29.<br>16.<br>19.<br>19.<br>14. | te modified<br>06.2021 10:34<br>01.2024 09:00<br>02:2023 12:11<br>05.2021 12:04<br>01:2025 07:47<br>05:2024 09:13<br>12:2019 11:14<br>12:2024 09:06<br>12:2034 09:07<br>10:2025 11:00<br>05:2019 14:51<br>07:2024 14:57<br>08:2024 09:09<br>08:2024 09:09<br>08:2024 14:57<br>08:2024 09:09<br>08:2024 14:57<br>08:2024 09:09<br>08:2024 14:57<br>08:2024 09:09<br>08:2024 14:57<br>08:2024 14:57<br>08:2024 14:57<br>08:2024 14:57<br>08:2024 14:57<br>08:2024 14:57<br>08:2024 14:57<br>08:2024 14:57<br>08:2024 14:57<br>08:2024 14:57<br>08:2024 14:57<br>08:2024 14:57<br>08:2024 14:57<br>08:2024 14:57<br>08:2024 14:57<br>08:2024 14:57<br>08:2024 14:57<br>09:2024 14:57<br>08:2024 14:57<br>08:2024 14:57<br>08:2024 14:57<br>09:2024 14:57<br>09:2024 | Type File folder File folder File folder File folder File folder File folder File folder File folder File folder File folder File folder File folder File folder View Soru by Group by Refresh Paste Baste shortct Undo Delete Give access t New Properties | Size                      | ><br>><br>><br>Ctrl+Z<br>><br>> | Folder |                     |   |
|                                                                                                    |                                                                                                    |                                                                                                    |                                                                                                    |                                                                                                    |                           |                                 |        |                     |   |
| 15 items                                                                                                    |                                                                                                    |                                                                                                    |                                                                                                    |                                                                                                    |                           |                                 |        |                     | 8 |

 Click dreapta pe folderul MSWordManifest și selectați Proprietăți\Tab Sharing;

| MSWordManifest Properties                                     |                                                                                                    |                                                                                         |                               |              |           |       |  |
|---------------------------------------------------------------|----------------------------------------------------------------------------------------------------|-----------------------------------------------------------------------------------------|-------------------------------|--------------|-----------|-------|--|
| General                                                       | Sharing                                                                                                | Security                                                                                | Previou                       | s Versions   | Customise | •     |  |
| General<br>Network<br>Not Sh<br>Advance<br>Set cus<br>advance | sharing<br>File and F<br>MSWo<br>Not Sharing<br>ared<br>ared<br>stom permit<br>ced Sharing<br>Advanced | Security<br>Folder Shar<br>rdManifest<br>ared<br>ssions, cre<br>g options.<br>d Sharing | Previou<br>ring<br>ate multip | le shares ar | Customise |       |  |
|                                                               |                                                                                                    | C                                                                                       | ж                             | Cance        | 1         | Apply |  |

- **4.** Apasați Share și dreapta jos Share, la sfarșit Done/Apply și închideți fereasta;
- **5.** Selectați și copiați linkul care a fost creat (marcat precum in imaginea de mai jos);

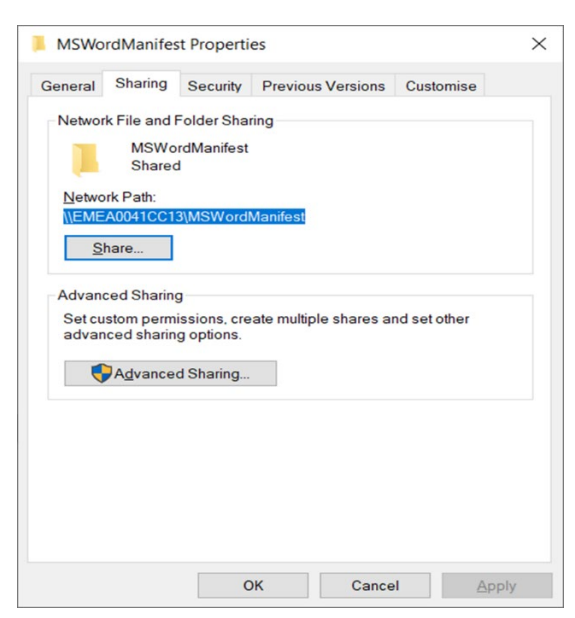

6. Accesati linkul

-><u>https://sintact.ro/legal\_assist/ro-manifest.xml</u> și descărcați add-on-ul Sintact Legal Assist;

- 7. Copiați fișierul descărcat în folderul nou creat: << MSWordManifest>>;
- 8. Porniți Microsoft Word, accesați în stanga sus butonul File>More>Options>Trust Center>Trust Center Options;
- 9. Copiați Linkul creat la pasul 5, apăsați <<Add>> și bifați "Show in Menu";

| Trust Center                                                      |                                                                         |                                                               |                                      | ?            | ×         |
|-------------------------------------------------------------------|-------------------------------------------------------------------------|---------------------------------------------------------------|--------------------------------------|--------------|-----------|
| Trusted Publishers                                                | Trusted Web Add-in Catalogs                                             |                                                               |                                      |              |           |
| Trusted Locations<br>Trusted Documents<br>Trusted Add-in Catalogs | Use these settings to manage your w<br>Don't allow any web add-ins to s | reb add-in catalogs.<br>tart.<br>1 the Office Store to start. |                                      |              |           |
| Add-ins                                                           | <u>N</u> ext time Office starts, clear all p                            | reviously-started web add-in                                  | s cache.                             |              |           |
| ActiveX Settings                                                  | Trusted Catalogs Table                                                  |                                                               |                                      |              |           |
| Macro Settings                                                    | You should only add a catalog if you                                    | trust its owner. You may also                                 | select one of each catalog type to s | how in the   |           |
| Protected View                                                    | insert add-in menu. We will automat<br>documents.                       | ically start web add-ins from                                 | your insert add-in menu catalogs wh  | nen opening  |           |
| Message Bar                                                       | Catalog Url: \\EMEA0041CC13\MSW                                         | ord Manifest                                                  |                                      | Add catal    | og        |
| File Block Settings                                               | Trusted Catalog Address                                                 | Catalog Type                                                  | Show in Menu                         |              |           |
| Privacy Options                                                   | \\EMEA0041CC13\MSWordManifes                                            | t Network share                                               |                                      |              |           |
|                                                                   |                                                                         |                                                               |                                      |              |           |
|                                                                   |                                                                         |                                                               |                                      |              |           |
|                                                                   |                                                                         |                                                               |                                      |              |           |
|                                                                   |                                                                         |                                                               |                                      |              |           |
|                                                                   |                                                                         |                                                               |                                      |              |           |
|                                                                   |                                                                         |                                                               |                                      |              |           |
|                                                                   |                                                                         |                                                               |                                      |              |           |
|                                                                   |                                                                         |                                                               |                                      | <u>R</u> emo | ve<br>ear |
|                                                                   |                                                                         |                                                               | ОК                                   | Can          | cel       |

**10.** Apăsați <<Done>> și reporniți Microsoft Word;

**11.** Apăsați în stânga sus Tabul Add-ins -> More Add-ins

| 🚳 AutoSøre 🌘 🗇 📙 🏷 v 🕐 🦁 👻 Procedura instalare Sintact Legal Assist.docx - Read v 🛛 🔎 Search | 🥺 – 🗆 x                                |
|----------------------------------------------------------------------------------------------|----------------------------------------|
| File Home Insert Draw Design Layout References Mailings Review View Add-ins Help Legal As    | ist 🛛 🖓 Comments 🖉 Editing 👻 🖻 Share 👻 |
| $ \begin{array}{c c c c c c c c c c c c c c c c c c c $                                      | Editor Add-ins Read on reMarkable      |
| Clipboard Sui Font Sui Paragraph (Sui Styles Sui Voice Sensitivity)                          | Editor   Add-Ins   reMarkable          |
| si selectati tab-ul < <shared folder=""></shared>                                            | >                                      |
|                                                                                              | ×                                      |
|                                                                                              | O' Refresh                             |
| Eggel Azirt<br>Wolterskluwer                                                                 |                                        |
| Find more add-ins at the Office Store.                                                       | Add Close                              |

- **12.** Click pe Legal Assist și în stânga jos, click Add.
- **13.** Pentru a utiliza aplicația Legal Assist este necesar un abonament activ la Sintact.ro.
- 14. Pentru funcționarea aplicației Legal Assist, documentele Word trebuie să fie create/sa aiba extensia .docx – formatul nativ al MS Word. Un document .doc poate fi analizat după ce este salvat în formatul .docx.

Suport tehnic instalare: Telefon: 031 2244135 Email: <u>suport@sintact.ro</u> Chat live (L-V, 09-17): Click <u>aici</u> wolterskluwer.com/ro-ro

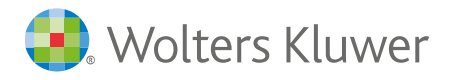